今年度のじんもんこん 2024 では、昨年度に引き続き概要論文の投稿先を EasyChair とします.以下に、 EasyChair を利用した概要論文の投稿方法について説明します.

1. EasyChair アカウントを取得

EasyChair を利用するには、まずアカウントを取得する必要があります. すでに EasyChair のアカウントを お持ちの方は、2. EasyChair への概要論文提出に進んでください.

1) <u>https://easychair.org/account/signup</u>にアクセスします.「私はロボットではありません」のチェック を入れて, Continue ボタンを押してください.

| EasyChair                                                                                  | Help / Log in |
|--------------------------------------------------------------------------------------------|---------------|
| Create an EasyChair Account: Step 1                                                        |               |
| To create an EasyChair account you should have a valid email address and do the following. |               |
| 1. pass a captcha to prove that you are not a robot;                                       |               |
| 2. fill out a simple form with your personal information;                                  |               |
| 3. follow the link we send to your email address to complete the account creation.         |               |
| Please note that the use of EasyChair is subject to our terms of service.                  |               |
| <ul> <li>私はロボットではあり<br/>ません<br/>プライバシー - 利用規約</li> <li>Continue</li> </ul>                 |               |
| Copyright © 2002 – 2022 EasyChair                                                          |               |

2) First name(名), Last name (姓), E-mail アドレスを入力してください. なお, 日本語で入力してい ただいても問題ございません.

| EasyChair                                                                                                    | Help / Log in |
|----------------------------------------------------------------------------------------------------|---------------|
| Create an EasyChair Account: Step 2                                                                                                    |               |
| Please fill out the following form. The required fields are marked by $*.$                                                                          | 4             |
| Note that <b>the most common reason for failing to create an account is an incorrect email address</b> so please type your email address correctly. |               |
|                                                                                                    |               |
| First name <sup>†</sup> : *                                                                                                    |               |
| Last name: *                                                                                                    |               |
| Email: *                                                                                                    |               |
| Retype email address: *                                                                                                    |               |
| Continue                                                                                                    |               |

3)「Account Application Received」と表示され、下記のようなメールが届きます.

| 差出人 EasyChair <noreply@easychair.org></noreply@easychair.org>                                                                                                    |
|----------------------------------------------------------------------------------------------------|
| 件名 EasyChair account confirmation                                                                                                    |
| Dear 花子 じんもん,                                                                                                    |
| We received a request to create an EasyChair account for you. To create an EasyChair account, please click on this link:                                                                             |
| <pre>https://easychair.org/account/create?code=XXXXXXXXXXX</pre>                                                                                                    |
| Please note that this link is only valid for one week. After one week<br>you will have to apply for an account again.                                                                                |
| Please be aware that this is an unmonitored email alias,<br>so please do not reply to this email.<br>To contact EasyChair use the EasyChair contact Web page<br><u>https://easychair.org/contact</u> |

4) メールに記載された URL をクリックすると下記の画面が表示されます. 日本語で入力していただいて もかまいません.

| llo Hanako! To complete<br>minutes, otherwise you                                     | the creation of your account please fill out the following form. You should create the account<br>will have to fill out this form from scratch.                                                                             | within |
|---------------------------------------------------------------------------------------|----------------------------------------------------------------------------------------------------|--------|
| To use EasyChair, you m                                                               | ust agree to its Terms of Service <u>(view terms</u> ), <u>(download terms),</u><br>air Terms of Service                                                                                                    |        |
| Enter your personal data                                                              |                                                                                                    |        |
| First name <sup>†</sup> : *                                                           | 花子                                                                                                    |        |
| Last name: *                                                                          | じんもん                                                                                                    |        |
| Organization: *                                                                       | 人文情報大学                                                                                                    |        |
| Country/region: *                                                                     | Japan 🗸                                                                                                    |        |
| The Web page is used to<br>author in a published cor<br>if you fill this out, it shou | provide a link to it on some EasyChair pages, for example when you are mentioned as an<br>iference program. It is optional. Please do not use the Web page of your organization here:<br>Id only be your personal Web page. |        |
| /our personal Web page                                                                |                                                                                                    |        |
| Enter your password                                                                   |                                                                                                    |        |
| Password: *                                                                           |                                                                                                    |        |
| Returne the nassword: *                                                               |                                                                                                    |        |

5) アカウントが開設されると「Account Created」と表示されます.

## 2. EasyChair への概要論文提出

1) じんもんこん 2024 の EasyChair ページ

(<u>https://easychair.org/account2/signin?l=2651719380460591171</u>) にアクセスし,先ほど取得したアカ ウントでログインしてください.すでに EasyChair のアカウントをお持ちの方は,そのアカウントを利用 してログインしてください.

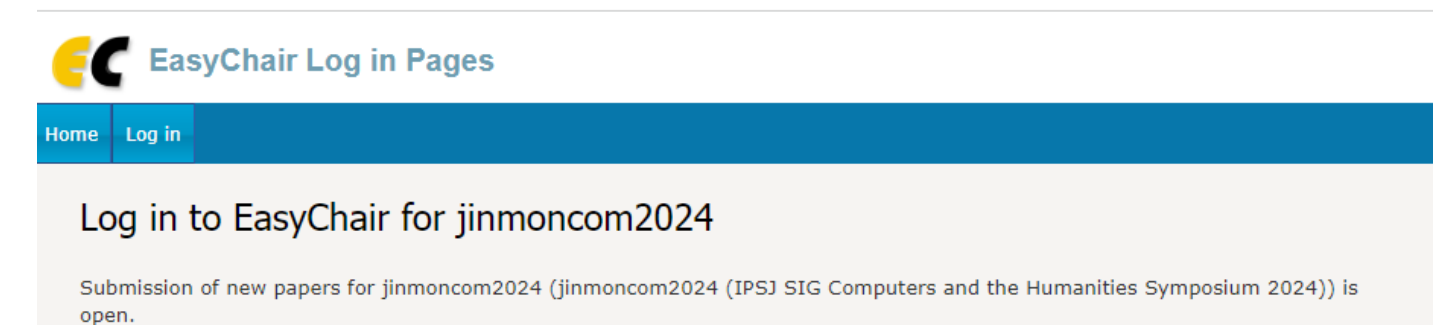

EasyChair uses cookies for user authentication. To use EasyChair, you should allow your browser to save cookies from easychair.org.

| Email address or user name: * |        |
|-------------------------------|--------|
| Password: *                   |        |
|                               | Log in |
|                               |        |

Useful links:

- Forgot your password?
- <u>Create account</u>
- Problems to log in?

2) jinmoncom2024 のページにログイン後, "You are logged in to jinmoncom2024. Use the links below to access jinmoncom2024." という説明とともに Author "make a new submission"というリンクが出てくるので, それをクリックしてください.

3) New Submission のページが出てきますので、著者情報(First name (名)、Last name (姓)、Email、Country (国)、Organization (所属)、Webpage (任意))を入力してください.
※概要論文が和文の場合、著者情報は必ず日本語で、英文の場合は必ず英語で入力してください.
※著者のうち、corresponding author にチェックをつけてください. 基本的に採否通知や原稿に関わる問い合わせ等は、corresponding author にのみ送付しますので、複数の著者への連絡を希望する場合は、連絡の受け取りを希望する著者すべてを corresponding author としてチェックしてください.

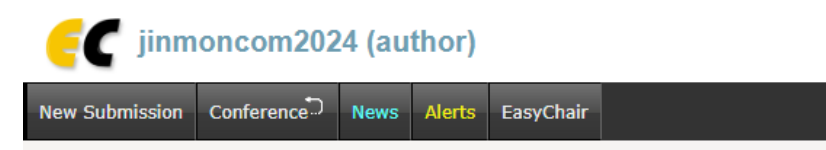

# New Submission for jinmoncom2024

Follow the instructions, step by step, and then use the "Submit" button at the bottom of the form. The required fields are marked by \*.

#### Author Information

For each author please fill out the form below. Some items on the form are explained here:

- Email address will only be used for communication with the authors. It will not appear in public Web pages of this conference. The email address can be omitted for not corresponding authors. These authors will also have no access to the submission page.
- Web page can be used on the conference Web pages, for example, for making the program. It should be a Web page of the author, not the Web page of her or his organization.
- Each author marked as a **corresponding author** will receive email messages from the system about this submission. There must be at least one corresponding author.

| Author 1 (click her         | <u>e to add yourself) (click here to add an associate)</u> |  |
|-----------------------------|------------------------------------------------------------|--|
| First name <sup>†</sup> : * |                                                            |  |
| Last name: *                |                                                            |  |
| Email: *                    |                                                            |  |
| Country/region: *           | ~                                                          |  |
| Affiliation: *              |                                                            |  |
| Web page:                   |                                                            |  |
| corresponding               | author                                                     |  |

#### 4) Title を入力してください.

※概要論文が和文の場合、タイトルは必ず日本語で、英文の場合は必ず英語で入力してください。

| Title                                                                           |  |
|---------------------------------------------------------------------------------|--|
| The title should be entered as plain text, it should not contain HTML elements. |  |
|                                                                                 |  |
|                                                                                 |  |
| Title: *                                                                        |  |
|                                                                                 |  |

5) Keywords を<u>英語で</u>入力してください. (日本語を入れた場合エラーとなることがあります.) 1行に1キーワードずつ入力し,必ず3語以上入力してください.

| Keywords         |                                                                                                    |
|------------------|----------------------------------------------------------------------------------------------------|
| specify at least | ywords (also known as key phrases or key terms), <b>one per line</b> to characterize your submission. You should three keywords. |
|                  |                                                                                                    |
|                  | synchronous e-learning platforms<br>Japanese traditional dance<br>intangible cultural heritage                                   |
| Keywords: *      |                                                                                                    |
|                  |                                                                                                    |

6)希望発表形式(口頭/ポスター・デモ)を選択し、ファイルの選択ボタンから提出するファイルをア ップロードし、Submit ボタンを押して投稿を完了してください.

## Other Information and Files

| 希望発表形式.*                        | 希望する発表形式を選んでください                                                 |
|---------------------------------|------------------------------------------------------------------|
|                                 |                                                                  |
| ○ ポスター                          |                                                                  |
| ○ デモ                            |                                                                  |
|                                 | your paper. The paper must be in PDF format (file extension .pdf |
| Paper. Upload                   |                                                                  |
| <b>Paper.</b> Upload<br>ファイルを選択 | 」選択されていません                                                       |

#### Ready?

If you filled out the form, press the 'Submit' button below. Do not press the button twice: uploading may take time!

Submit

これで提出は完了です. すぐに EasyChair から確認メールが届きます.

※EasyChairから確認メールが届かない場合は、投稿が正常に完了していません。必ずご確認ください。

※9月2日(月)の〆切までは、何度でもアップデートが可能です.

※メールでの原稿提出は一切認めません. EasyChair の利用方法について何かご不明な点があれば、シンポジウム事務局までご連絡ください.